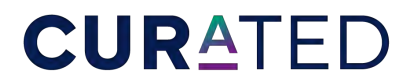

Hotels & Resorts | INTERNOVA

## HOW TO UPLOAD A PROMOTION TO THE INTERNOVA TRAVEL WEBSITE & HOTEL DAILY INTRANET

| STEPS 1 & 2 | 1            | and an     | -         |                |
|-------------|--------------|------------|-----------|----------------|
|             | Int          | ern        |           | а              |
|             | TRAVEL GROUP |            |           |                |
| PROGRAMS    | MARKETING    | PROMO TOOL | RESOURCES | PARTNER LOGOUT |

STEP 3

Promotions must be:

- Combinable with CURATED amenities
- Bookable via the Internova CURATED Hotels & Resorts Program
- Loaded to the CURATED rate codes in the GDS.

## STEP 1: Visit internovapartnerportal.com

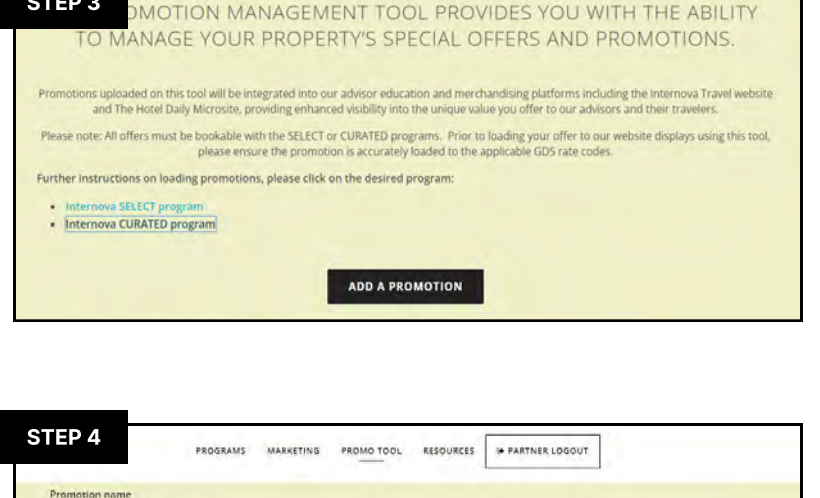

STEP 4
PROSRAMS MARKETING PROMO TOOL RESOURCES PARTNER LOGOUT

Premotion name
The wir be used for internit purposes only.

Promotion feedline(150 CHAR MAX)
This is the usfort of the promotion. Prince male sure for industry reace its our feedline.

## WE'RE HERE TO HELP

For assistance with the Promotion Management Tool or questions about the Partner Portal, please contact <u>hotelmarketing@internova.com</u> STEP 2: Click on "Partner Login"

**STEP 3:** Once logged in, click **"Add a Promotion".** 

A new tab will pop-up and you should see your property name.

**STEP 4:** Fill out ALL fields, including images.

Please note that images <u>must be</u> the EXACT dimensions specified.

Large Header: 1920 × 550 px under 500KB

Small Header: 440 × 260 px under 350KB

**STEP 5:** To save and upload your promotion, click "Submit Promotion".

Once you submit the promotion, a marketing account manager will review the details of the promotion and publish it to the Internova Travel Group Website as well as The Hotel Daily microsite for travel advisors.